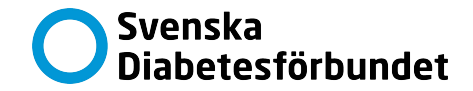

# Allt om Diabetes finns som E-tidning

I E-tidningen kan du läsa Allt om Diabetes i en digital version anpassad för din läsplatta eller mobil – när du vill och var du än befinner dig. Du kan bläddra, zooma och söka i tidningen. Läs enklare genom att justera textens storlek, typsnitt, radavstånd och bakgrundsfärg. Du kan också lyssna med talsyntes som omvandlar text till tal.

För datorn - <u>http://e-tidning.alltomdiabetes.se/</u>

För mobil och läsplatta som gratisapp

Android Play butik - <u>Allt om diabetes – Google Play</u>

Iphone App store - <u>Allt om Diabetes i App Store (apple.com)</u>

Sök efter **Allt om Diabetes** ikonen ser ut så här

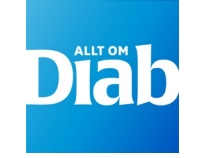

# Sveriges största

Sveriges storsta och viktigaste tidning för alla som lever med diabetes

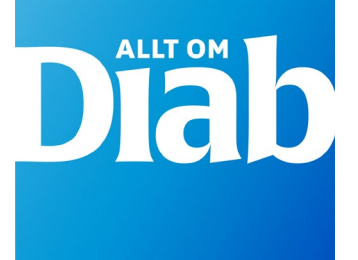

# 1. Första gången du loggar in

När du laddat ner appen eller gått in på länken på datorn, klicka på en tidning för att komma till inloggningen, eller på Logga in.

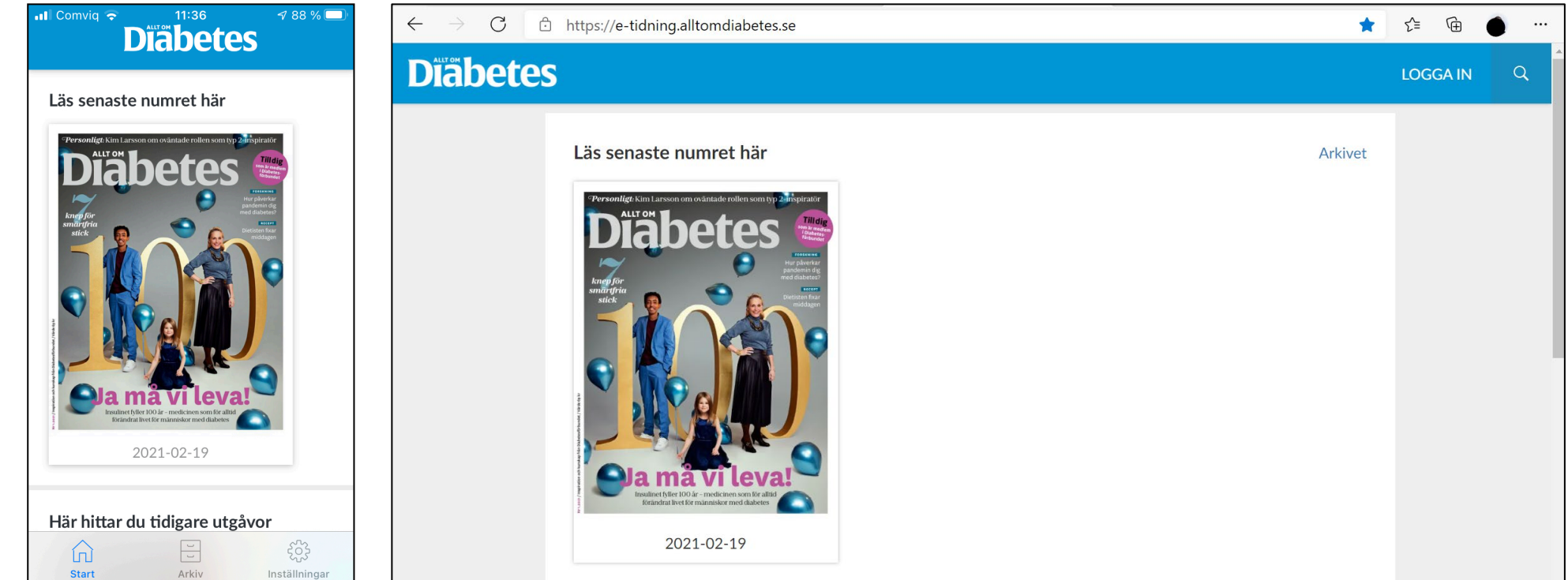

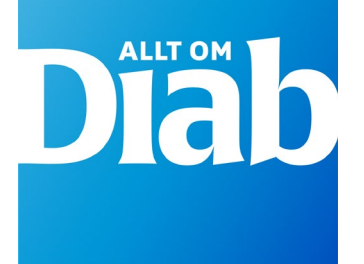

# 2. Klicka på Skapa konto

|       | LOGGA IN MED DITT DIGITALA KONTO |   | × |
|-------|----------------------------------|---|---|
|       | E-post                           |   |   |
|       | Lösenord                         | O |   |
| Par ( | Logga in                         |   |   |
| 2     | Glömt lösenord?                  |   |   |
|       | Har du inget konto? Skapa konto  |   |   |

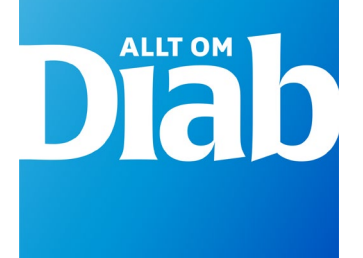

## 3. Skapa konto

 Fyll i den e-postadress du har registrerat på dina medlemssidor på diabetes. se Har du inte registrerat din e-postadress på diabetes.se eller är prenumerant (ej medlem) – gå till steg 5

2. Välj ett lösenord - det är inte kopplat till diabetes.se och behöver inte vara samma

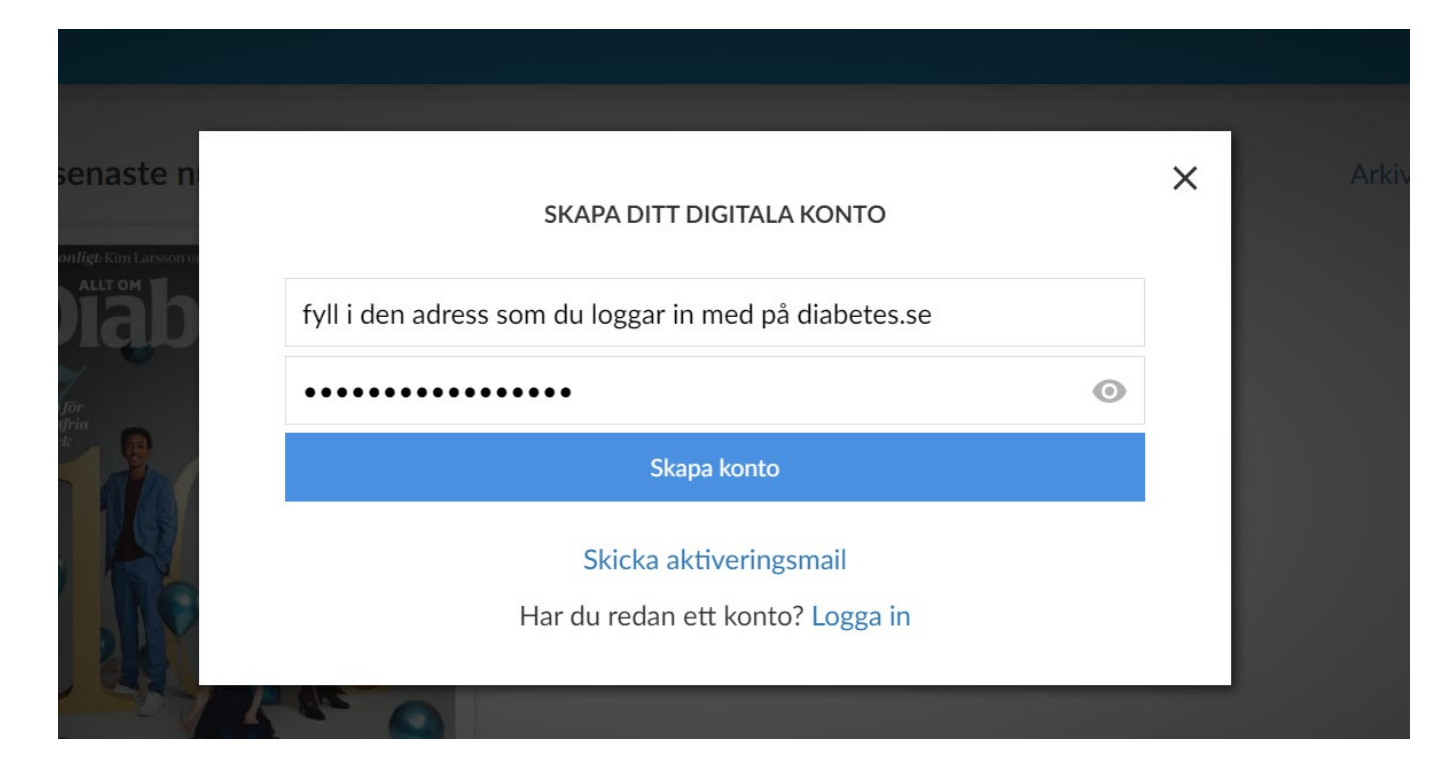

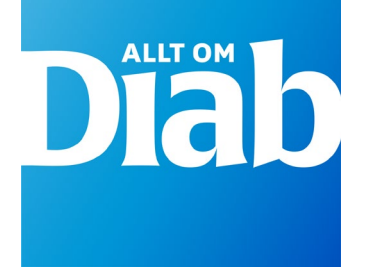

### 4. Bekräfta ditt konto

Du får ett bekräftelsemail till den mail du angett – Klicka på Bekräfta konto.

Du kan nu läsa din e-tidning! Gå till steg 9.

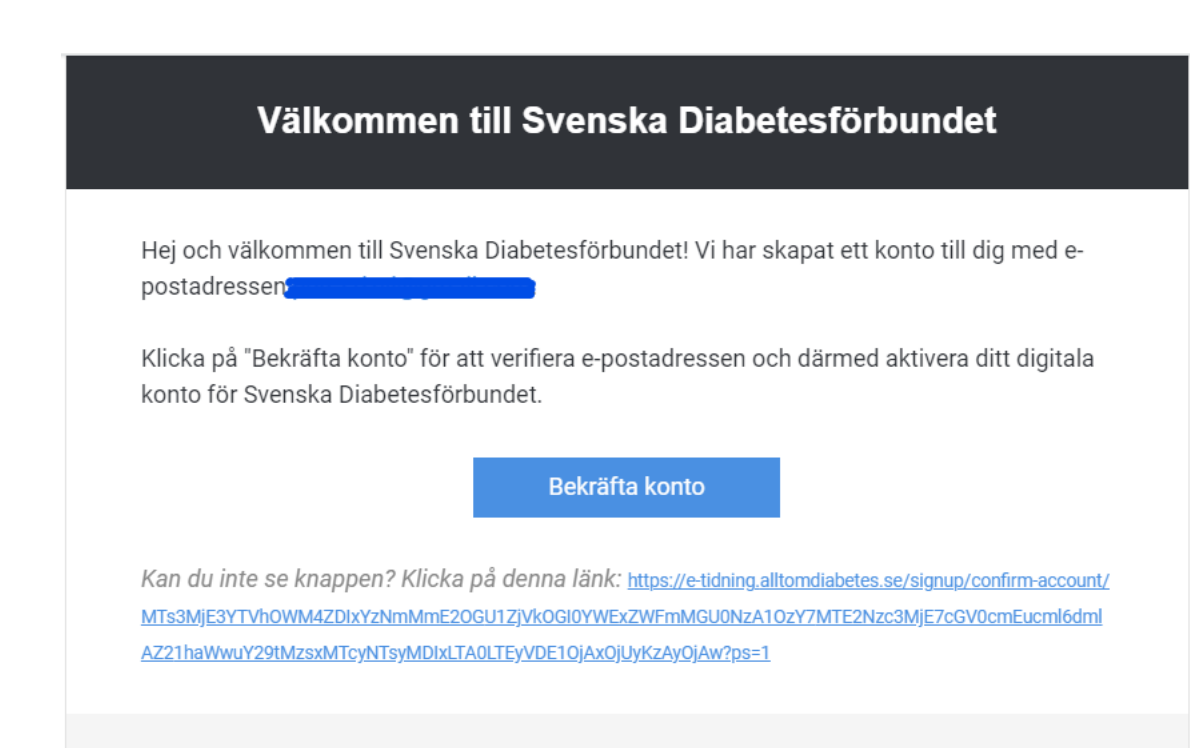

Svenska Diabetesförbundet

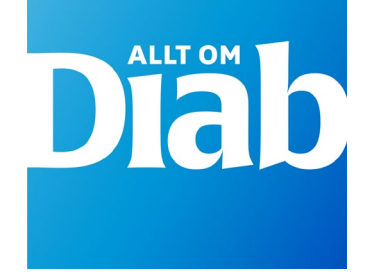

# 5. Registrera e-postadress

#### Alternativ:

#### Α.

Gå in på diabetes.se och registrera din e-postadress på Mina sidor – Om du inte loggat in tidigare – klicka på Logga in (Under Engagera dig) och följ instruktionerna. När du registrerat din e-postadress kan det ta upp till 24 timmar innan den också finns i e-tidningsappen, vänta därför ett dygn med att logga in igen i e-tidningen – följ då tidigare anvisningar.

#### Β.

Ange den e-postadress som du vill ha kopplad till e-tidningen, oavsett om du har registrerat den på diabetes.se eller ej, eller om du är prenumerant och ej medlem. Följ anvisning i steg 6.

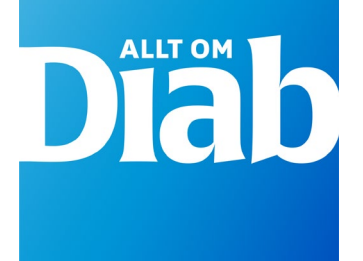

# 6. Fyll i e-postadress

1. Fyll i den e-postadress som du vill ha kopplad till e-tidningen

2. Välj ett lösenord

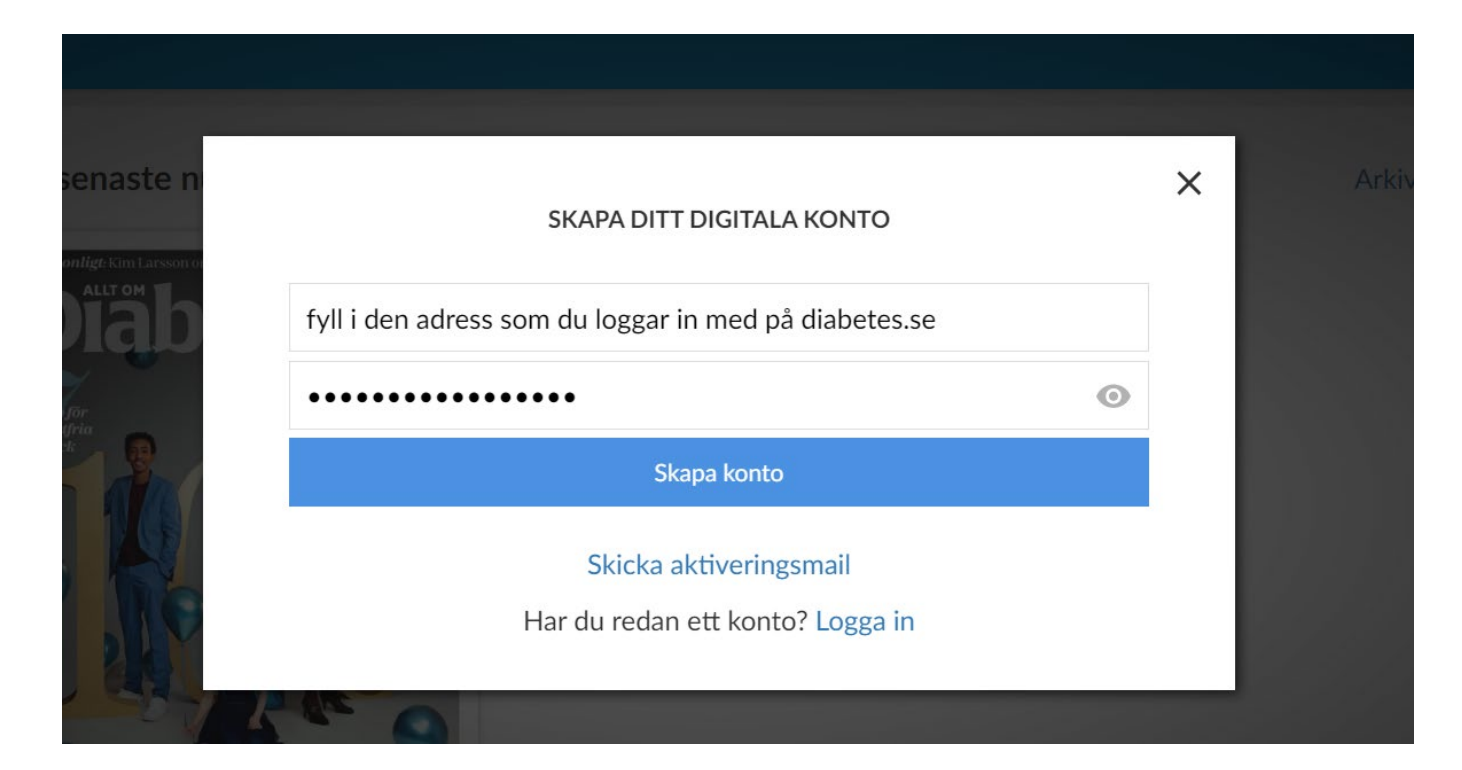

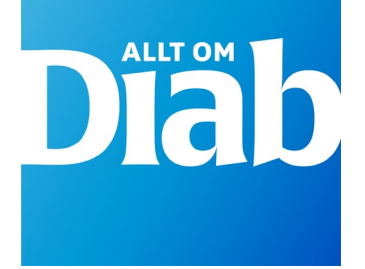

### 7. Bekräfta ditt konto

Du får ett bekräftelsemail till den mail du angett – Klicka på Bekräfta konto.

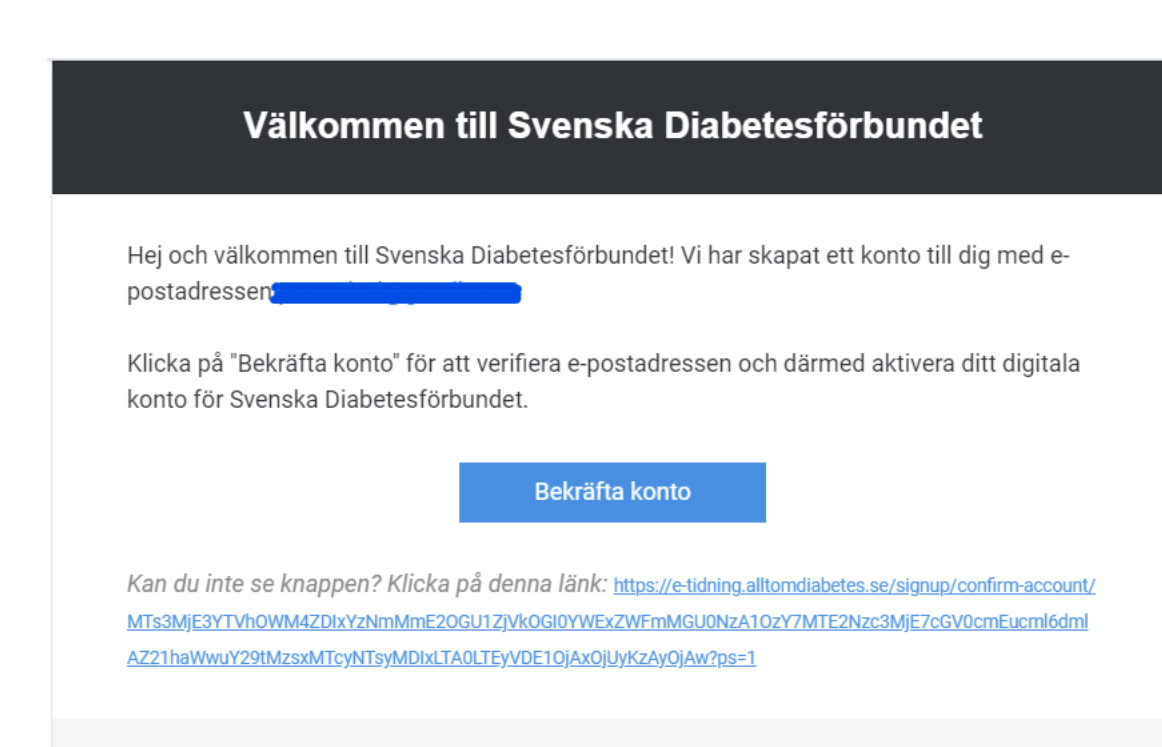

Svenska Diabetesförbundet

# 8. Koppla ditt medlemskap/prenumeration

- 1. Klicka på koppla medlemskap (Klickar du på Fortsätt utan att koppla leder tillbaka till förstasidan)
- 2. Fyll i ditt medlems/prenumerationsnummer som du hittar på din avi eller på baksidan av din tidning

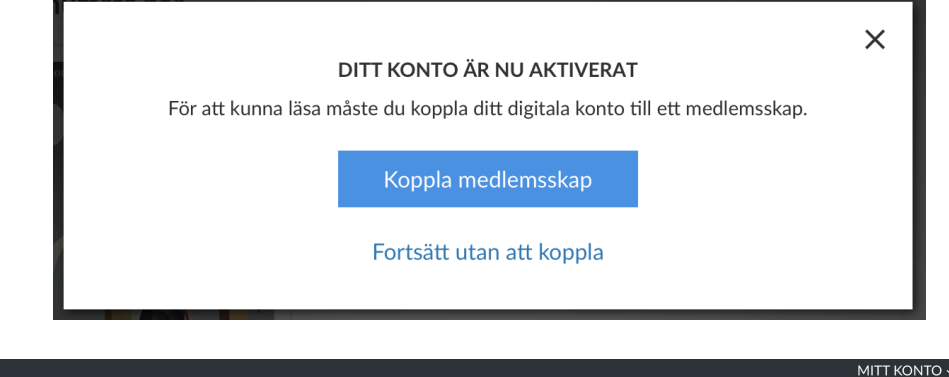

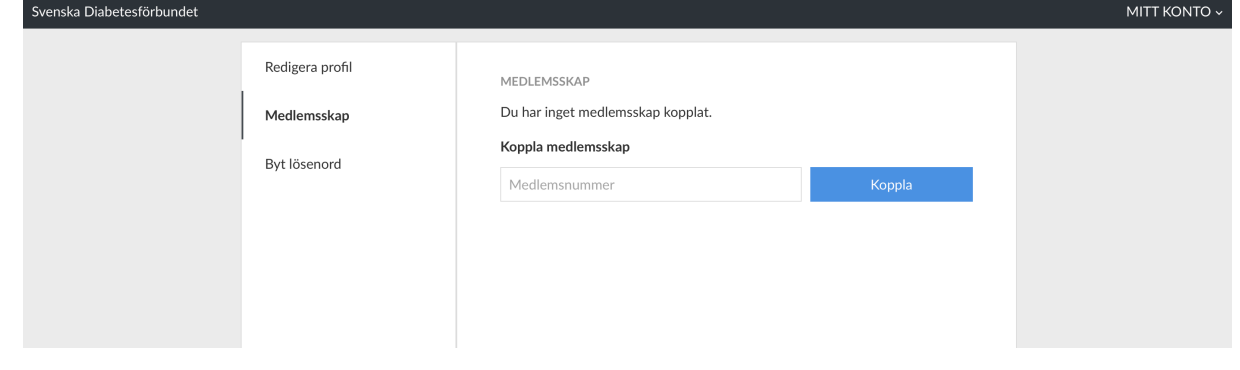

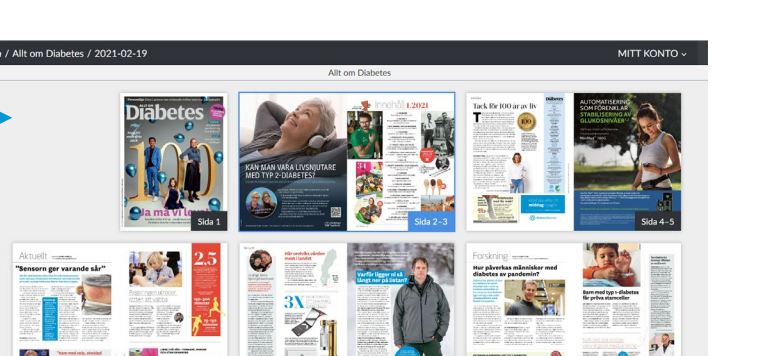

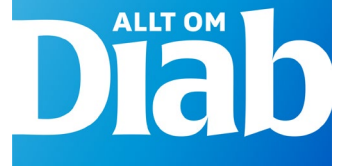

# 9. Nu kan du läsa e-tidningen!

Översikt

- Du kan bläddra, zooma, justera textens storlek, typsnitt, radavstånd och bakgrundsfärg. Du kan också lyssna med talsyntes som omvandlar text till tal.
- Nummer från 2016-2020 är endast ett pdf-arkiv, de tidningarna har inte "läsläge" med ovanstående hjälp. Men alla nya nummer från 2021 och framåt har det.

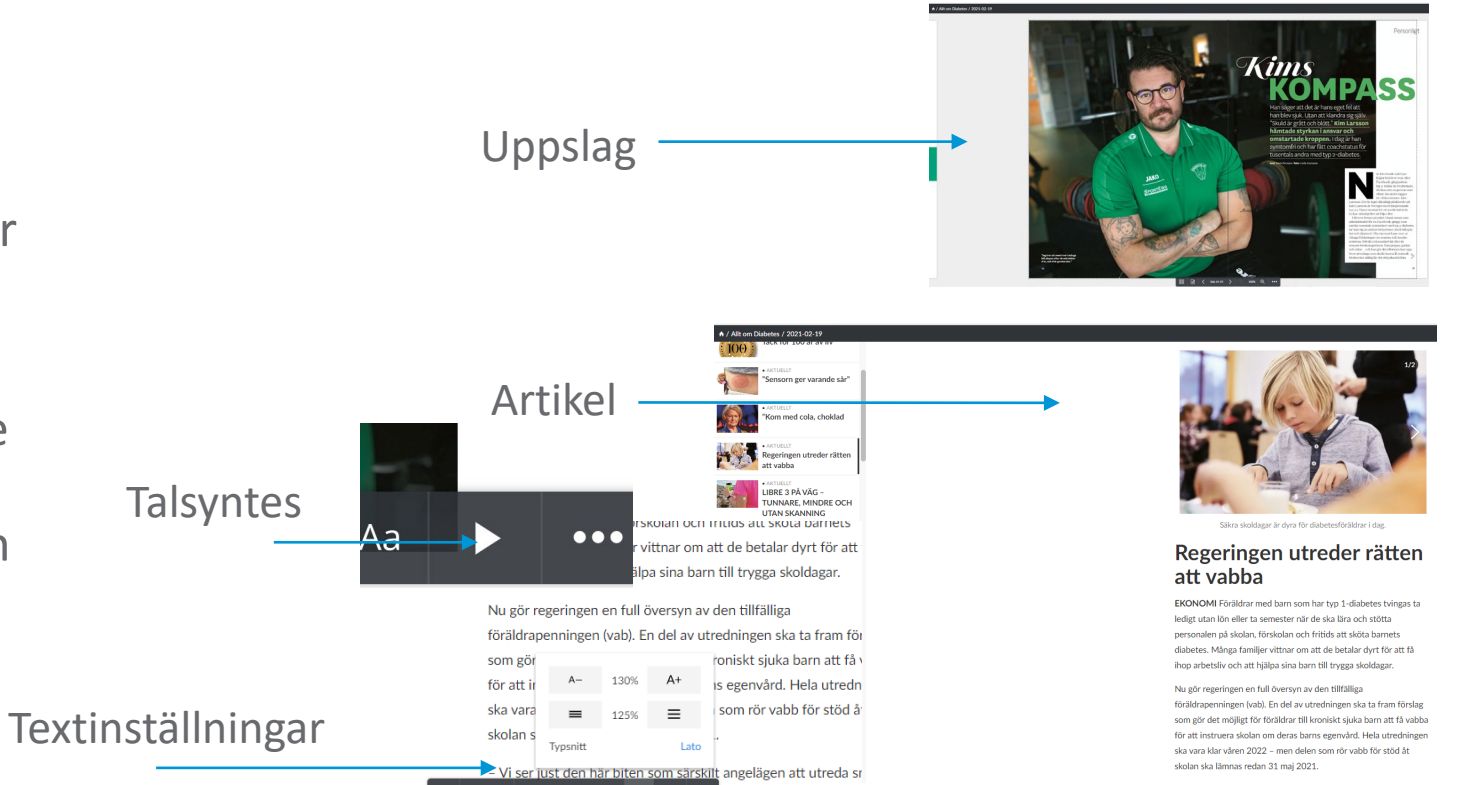

nabbare, då nuvaran

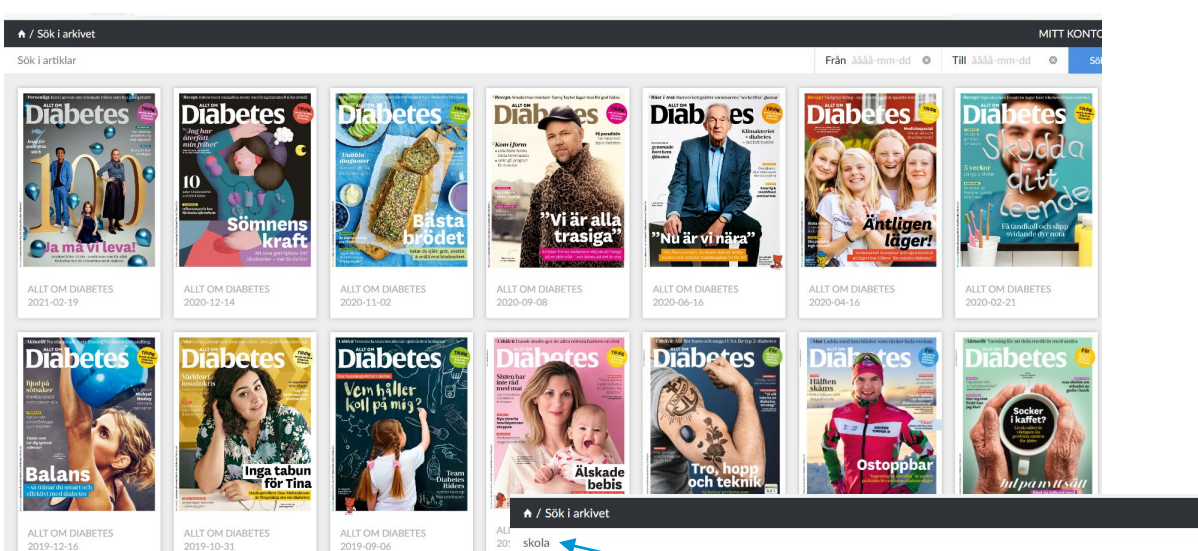

# Arkivet

- Du kan söka i arkivet på gamla nummer (från 2016 och framåt) eller specifika ord, personer med mera.
- Nummer mellan 2016 och 2020 är endast ett pdf-arkiv.

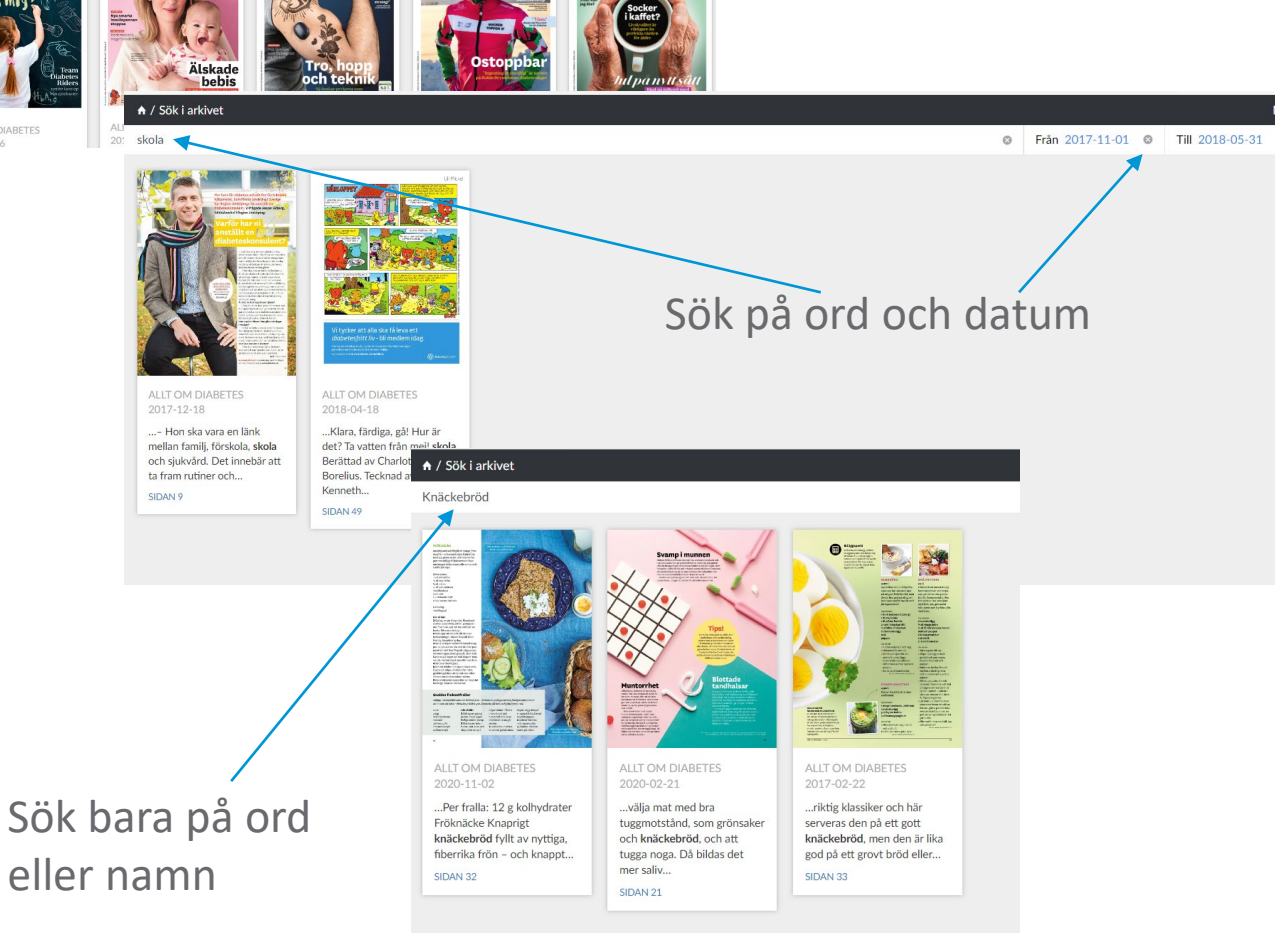

ALLT OM

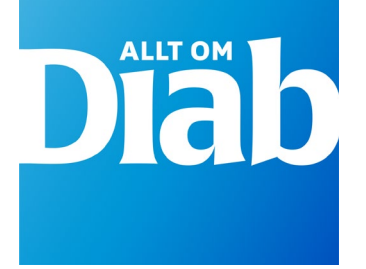

### Inte medlem eller prenumerant?

Den som hittar appen Allt om Diabetes och inte är medlem eller prenumerant kopplas till sidan Bli medlem.

Bli medlem (diabetes.se)

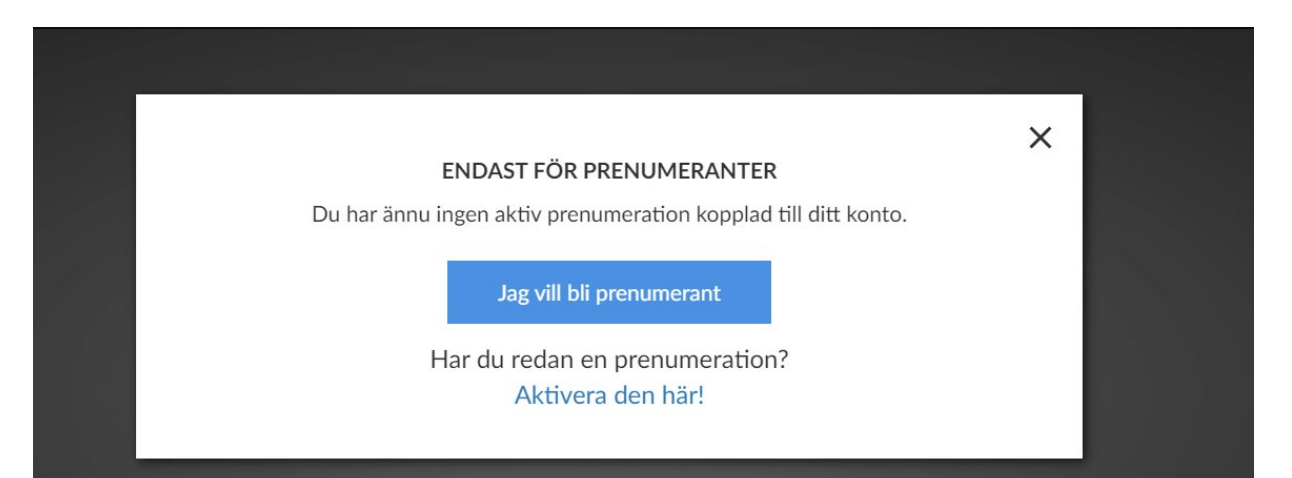